## eBudde Tutorials Updating Girl Delivery (DLVR)/Inhand (INHAND) Orders

When a transaction is made for girl delivery or in hand purchases, the quantities and flavors must be added as a transaction in eBudde. Follow the steps below to add quantities and flavors of cookies purchased with girl delivery or through the mobile cookie app.

- 1. Open the "Girl Orders" tab. DLVR/INHAND orders will show a negative balance due. This is because the payment has been recorded, but the cookies have not been entered and charged in eBudde.
- 2. Find a Girl Scout with a negative balance due and click her name.

| Init. Order | Del                                                                                                    | livery         | Girl Orders    |                | Transactions  |                 | C             | Cookie Exch    |                 | Txn Pickups   |                | Rewards |                    | th Sales | Payments               |  |  |
|-------------|----------------------------------------------------------------------------------------------------|----------------|----------------|----------------|---------------|-----------------|---------------|----------------|-----------------|---------------|----------------|---------|--------------------|----------|------------------------|--|--|
|             | ✓ Show Inactive<br>Below are your troop sales broken down by Girl.<br>To viewledit a Girl's Transactions select the appropriate row. |                |                |                |               |                 |               |                |                 |               |                |         | Record a Booth Sal |          |                        |  |  |
|             |                                                                                                    | \$6.00<br>CGOC | \$6.00<br>Advf | \$6.00<br>LmUp | \$6.00<br>Tre | \$6.00<br>D-S-D | \$6.00<br>Sam | \$6.00<br>Tags | \$6.00<br>TMint | \$6.00<br>SMr | \$6.00<br>Toff | Total♦  | Total Due          | Paid     | Bal. Due◊              |  |  |
|             |                                                                                                    | 0              | 13             | 12             | 4             | 14              | 28            | 15             | 21              | 13            | 14             | 134     | \$804.00           | \$192.00 | \$612.00               |  |  |
|             |                                                                                                    | 0              | 0              | 0              | 0             | 0               | 0             | 0              | 0               | 0             | 0              | 0       | \$0.00             | \$0.00   | \$0.00                 |  |  |
|             |                                                                                                    | 0              | 0              | 0              | 0             | 0               | 0             | 0              | 0               | 0             | 0              | 0       | \$0.00             | \$0.00   | \$0.00                 |  |  |
| GirlScout N | Name                                                                                                    | 0              | 0              | 0              | 0             | 0               | 0             | 0              | 0               | 0             | 0              | 0       | \$0.00             | \$294.00 | <mark>\$-294.00</mark> |  |  |
|             |                                                                                                    | 0              | 0              | 0              | 0             | 0               | 0             | 0              | 0               | 0             | 0              | 0       | \$0.00             | \$0.00   | \$0.00                 |  |  |
|             |                                                                                                    | 0              | 0              | 0              | 0             | 0               | 0             | 0              | 0               | 0             | 0              | 0       | \$0.00             | \$0.00   | \$0.00                 |  |  |
|             |                                                                                                    | 0              | 0              | 0              | 0             | 0               | 0             | 0              | 0               | 0             | 0              | 0       | \$0.00             | \$738.00 | \$-738.00              |  |  |
|             |                                                                                                    | 0              | 0              | 0              | 0             | 0               | 0             | 0              | 0               | 0             | 0              | 0       | \$0.00             | \$0.00   | \$0.00                 |  |  |
|             |                                                                                                    | 0              | 0              | 0              | 0             | 0               | 0             | 0              | 0               | 0             | 0              | 0       | \$0.00             | \$0.00   | \$0.00                 |  |  |
|             |                                                                                                    | 0              | 0              | 0              | 1             | 0               | 3             | 1              | 2               | 3             | 0              | 10      | \$60.00            | \$210.00 | \$-150.00              |  |  |

- 3. Find the DLVR or INHAND transaction and copy the number.
- 4. Open digital cookie and search for the corresponding transaction number. Here you will see the flavors and quantities of cookies ordered. Note: do not include cookies purchased for donation. Donated cookies, even if part of a DLVR or INHAND order, will show up as a separate DON transaction.
- 5. In eBudde, click the "+Order" Button

|   | 37           |                      |      |                 | M      |        |        |        |        |        |        |        |        |        |        |           |             |           |  |
|---|--------------|----------------------|------|-----------------|--------|--------|--------|--------|--------|--------|--------|--------|--------|--------|--------|-----------|-------------|-----------|--|
|   |              |                      |      |                 |        |        |        |        |        |        |        |        |        |        |        |           |             |           |  |
|   | Cancel       |                      |      |                 | +Order |        |        |        |        |        |        |        |        |        |        | +Pay +D   | OOC Payment |           |  |
|   |              |                      |      | Switch to Girl: |        |        |        |        |        |        |        |        |        |        |        |           |             |           |  |
|   |              |                      |      | Ayrabelle D.    |        |        |        |        |        | ~      |        |        |        |        |        |           |             |           |  |
|   |              |                      |      | 1               | \$6.00 | \$6.00 | \$6.00 | \$5.00 | \$6.00 | \$6.00 | \$6.00 | \$6.00 | \$6.00 | \$6.00 |        |           |             |           |  |
|   | DOC          | Commento             | lnv0 | Bth≎            | CGOC¢  | Advf0  | LmUp¢  | Treo   | D-8-D¢ | Sam¢   | Tage¢  | TMinto | SMr0   | Toffo  | Totalo | Total Due | Paid        | Bal. Due¢ |  |
| â |              | Init. Order *Locked* |      |                 | 0      | 0      | 0      | 0      | 0      | 0      | 0      | 0      | 0      | 0      | 0      | \$0.00    | \$0.00      | \$0.00    |  |
| â | $\checkmark$ | DOC INHAND 92106426  |      |                 | 0      | 0      | 0      | 0      | 0      | 0      | 0      | 0      | 0      | 0      | 0      | \$0.00    | \$6.00      | \$-6.00   |  |
| 8 | $\checkmark$ | DOC INHAND 92108353  |      |                 | 0      | 0      | 0      | 0      | 0      | 0      | 0      | 0      | 0      | 0      | 0      | \$0.00    | \$24.00     | \$-24.00  |  |
| 6 | $\checkmark$ | DOC INHAND 92108379  |      |                 | 0      | 0      | 0      | 0      | 0      | 0      | 0      | 0      | 0      | 0      | 0      | \$0.00    | \$6.00      | \$-6.00   |  |
| ~ |              |                      |      |                 | ~      | ~      | ~      | ~      | ~      | ~      | ~      | ~      | 1 (m)  | ~      | ~      | ** **     | ***         |           |  |

- 6. Add a note and include the transaction number, if possible, so you know which order this completes.
- 7. Enter the number of boxes sold in each flavor column.
- 8. Leave the "paid" field blank. Remember, the original transaction already shows the amount paid by the customer.
- 9. Click "Save"
- 10. Once the quantities and flavors for all DLVR and INHAND purchases have been added, the total balance due on the Girl Orders tab should be \$0.00.

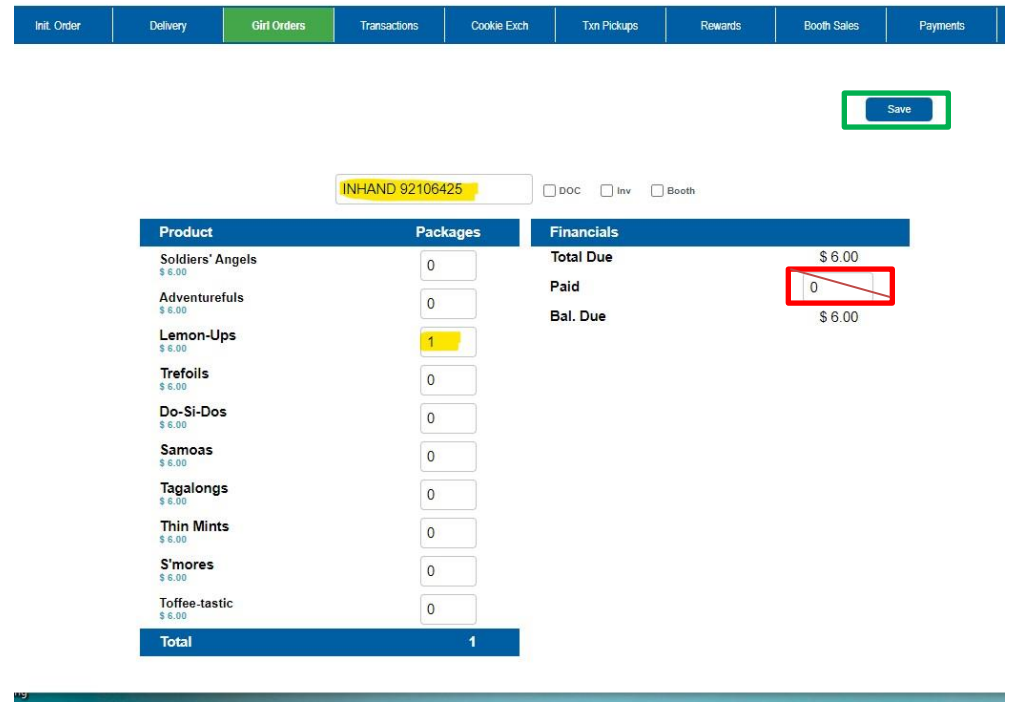